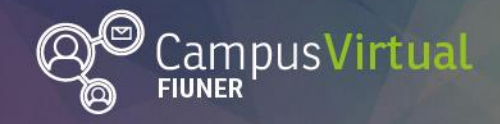

# Tutorial ¿Cómo "Editar mis preferencias" en Moodle?

# Tabla de contenido

| Futorial ¿Cómo "Editar mis preferencias" en Moodle? | 1 |
|-----------------------------------------------------|---|
| Tabla de contenido                                  | 1 |
| ¿Cómo modificar mis preferencias?                   | 1 |
| Editar Perfil                                       | 2 |
| Cambiar Contraseña                                  | 2 |
| Idioma Preferido                                    | 3 |
| Configuración del foro                              | 3 |
| Configuración del editor                            | 3 |
| Preferencias de calendario                          | 4 |
| Preferencias de mensajes                            | 4 |
| Preferencias de notificación                        | 4 |
| Preferencias del blog                               | 4 |
| Blogs externos                                      | 5 |
| Registrar blogs externos                            | 5 |
|                                                     |   |

## ¿Cómo modificar mis preferencias?

La página de preferencias permite cambiar la contraseña de ingreso, elegir un editor de texto, elegir cómo se notificarán los mensajes (personales o en foros) sin leer, entre otras configuraciones.

Para acceder hay que hacer click en el nombre de usuario en la esquina superior derecha y seleccionar "**Preferencias**" en el menú desplegado.

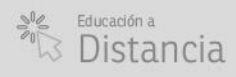

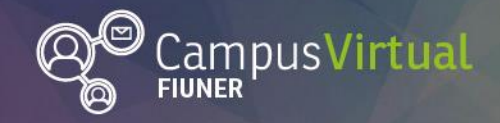

Área de Educación a Distancia ¿Cómo "Editar mis preferencias" en Moodle?

#### 

| E UNER Ingeniería Campus Virtual FIUNER 🌲 🗩 Área de Educación a Distancia 🌉 |                                                                                              |                                             |                                                                                             |  |
|-----------------------------------------------------------------------------|----------------------------------------------------------------------------------------------|---------------------------------------------|---------------------------------------------------------------------------------------------|--|
| Aula Virtual Plantilla     Participantes     Insignias                      | Aula Virtual Plantilla<br>Área personal / Mis cursos / Aula Virtual Plantilla / Presentación |                                             | <ul> <li>Årea personal</li> <li>Perfil</li> <li>Calificaciones</li> <li>Mensajes</li> </ul> |  |
| Competencias                                                                |                                                                                              | Eventos próximos                            | <ul><li>Preferencias</li><li>Salir</li></ul>                                                |  |
| Calificaciones                                                              | Espacio de comunicación                                                                      | No hay eventos próximos<br>Ir al calendario | a Cambiar rol a                                                                             |  |
| C Espacio de comunicación                                                   | Bienvenidos a Asignatura                                                                     |                                             |                                                                                             |  |

Se abrirá un formulario con varios campos.

| Área de Educación a Distancia <sup>• Mensaje</sup><br>Área personal / Preferencias                                                                                                    |                                                                               |  |  |  |
|----------------------------------------------------------------------------------------------------|-------------------------------------------------------------------------------|--|--|--|
| Preferencias<br>Cuenta de usuario<br>Editar perfil<br>Cambiar contraseña<br>Idioma preferido<br>Configuración del foro<br>Configuración del editor<br>Preferencias del curso<br>Preferencias de calendario<br>Preferencias de mensajes<br>Preferencias de notificación | Blogs<br>Preferencias del blog<br>Blogs externos<br>Registrar un blog externo |  |  |  |

A continuación se detallan las modificaciones que se pueden hacer en cada uno de estos campos.

#### **Editar Perfil**

En el perfil se resumen los datos personales y de contacto de cada persona que integra el campus virtual. Se sugiere incorporar una foto y completar el perfil para potenciar la interacción en estos contextos virtuales.

#### **Cambiar Contraseña**

Permite cambiar la contraseña de ingreso al campus.

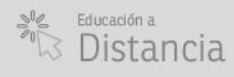

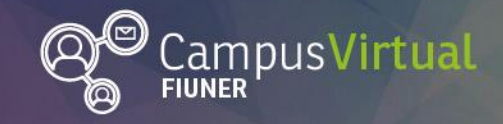

#### Idioma Preferido

Permite elegir idioma español o inglés.

### Configuración del foro

En este campo se pueden modificar las preferencias sobre:

- **Tipo de resumen de correo:** Las notificaciones de mensajes en un foro llegan por correo electrónico. Este campo permite elegir distintas opciones:
  - Sin resumen: se recibe un correo electrónico por cada mensaje del foro.
  - Completo: se recibe un correo diario que contiene el contenido completo de cada mensaje del foro.
  - Por temas: se recibe un correo diario que contiene el asunto de cada mensaje en el foro.
- **Subscripción automática al foro:** permite habilitar o deshabilitar las suscripciones automáticas a foros.
- Rastreo del foro: seleccionando la opción "Si: resaltar mensajes nuevos" se resaltarán las publicaciones en foros no leídas, esto mejora la navegación y seguimiento del foro.

#### Configuración del editor

Este campo permite seleccionar el tipo de editor de texto:

 Editor HTML Atto (Editor por defecto): es una barra de herramientas compuesta por botones que permiten agregar contenido fácilmente. Esta barra de herramientas contiene un botón para realizar "Comprobaciones de accesibilidad".

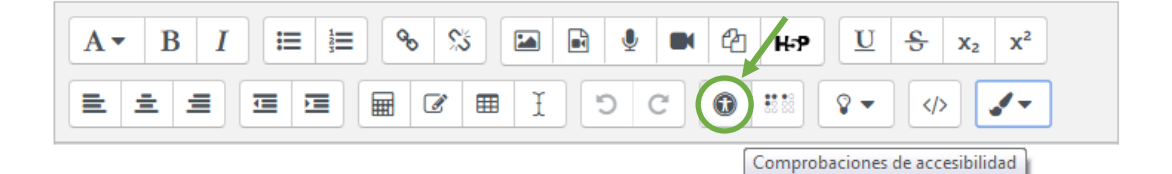

• Editor TinyMCE HTML: es una barra de herramientas con botones para agregar contenido fácilmente. Incluye botones para cambiar el tamaño y la fuente del texto.

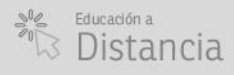

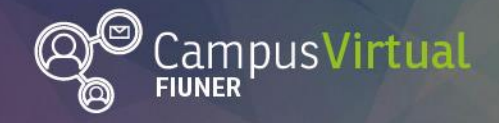

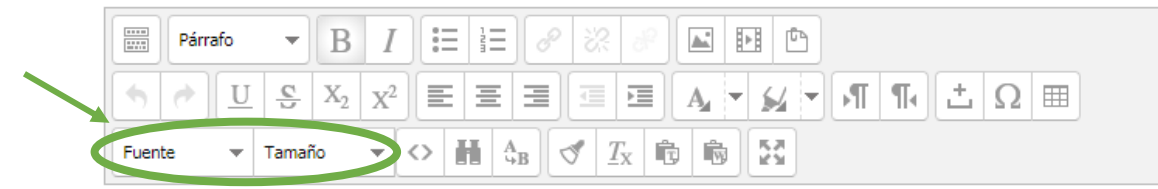

 Área de texto plano: no presenta barra de herramientas con botones. Permite elegir los formatos HTML o Markdown para las áreas de entrada de texto.

#### Preferencias de calendario

Este campo permite configurar el formato de la hora, el primer día de la semana, el número máximo de eventos a mostrar, entre otros.

#### Preferencias de mensajes

Este campo permite restringir quien puede enviarte mensajes y las preferencias de notificación de los mismos por mail.

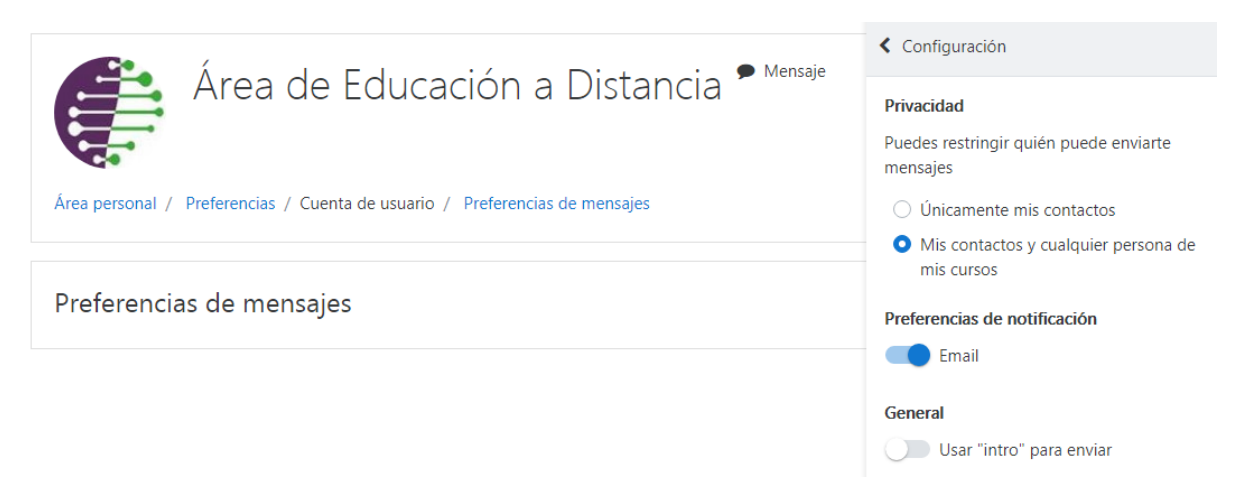

#### Preferencias de notificación

Este campo permite configurar las notificaciones de las correcciones de tareas, encuestas, mensajes en foros y de otros usuarios, entre otros. Además, permite seleccionar indicar que estas notificaciones lleguen a un correo distinto al que aparece en el perfil.

#### **Preferencias del blog**

Este campo permite elegir el número de entradas de blog por página.

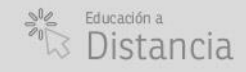

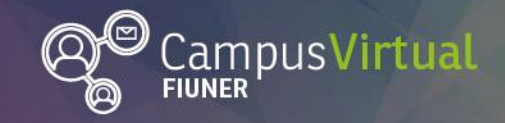

### **Blogs externos**

En este apartado aparecen los blogs externos registrados.

### **Registrar blogs externos**

En este apartado se pueden agregar nuevos blogs externos.

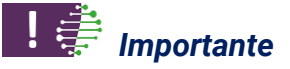

Al finalizar las modificaciones de las preferencias, se debe "Guardar cambios".

#### Contacto

<u>Área de Educación a Distancia</u> - Facultad de Ingeniería – UNER E-mail: <u>virtual.ingenieria@ingenieria.uner.edu.ar</u>

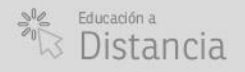

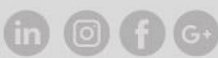